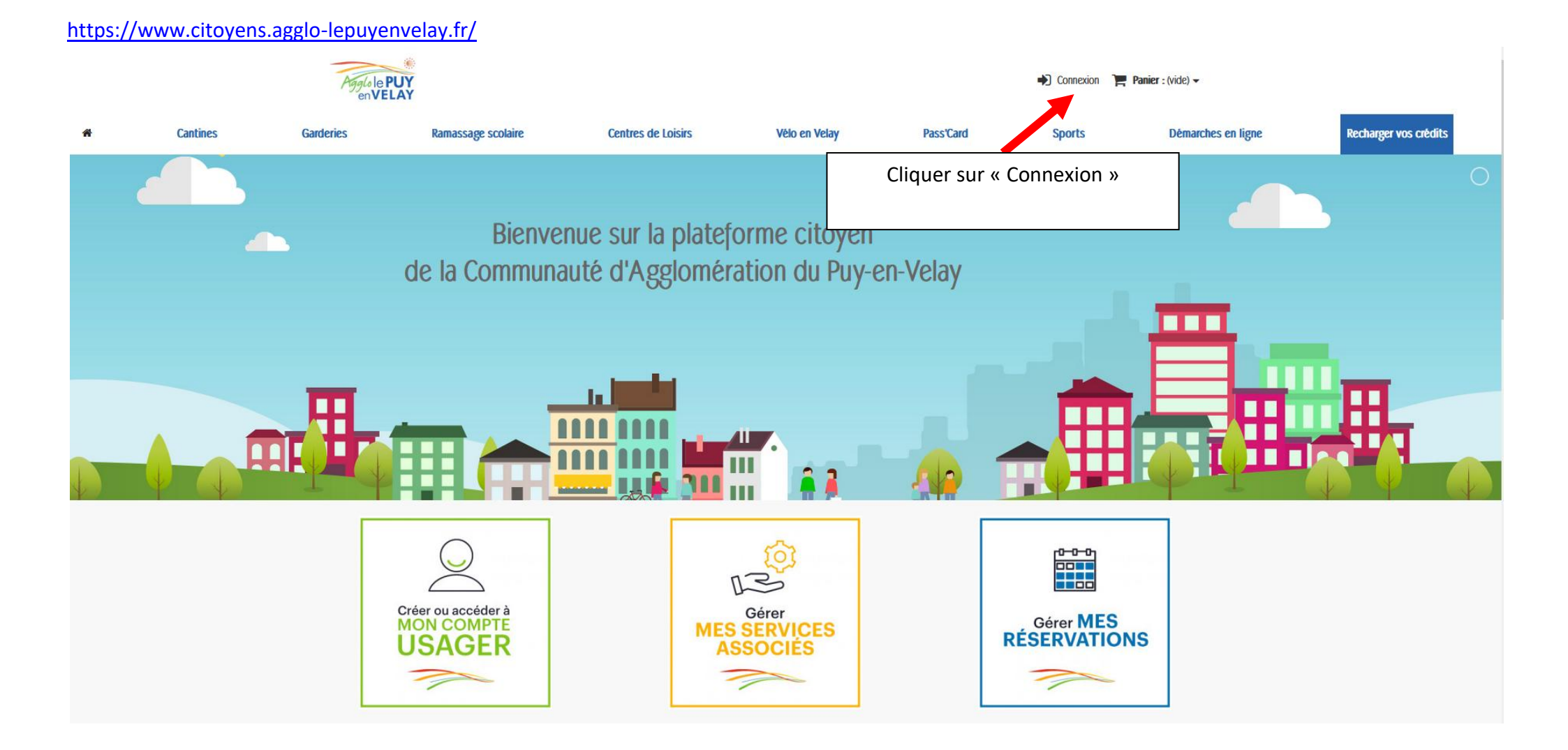

## https://www.citoyens.agglo-lepuyenvelay.fr/connexion

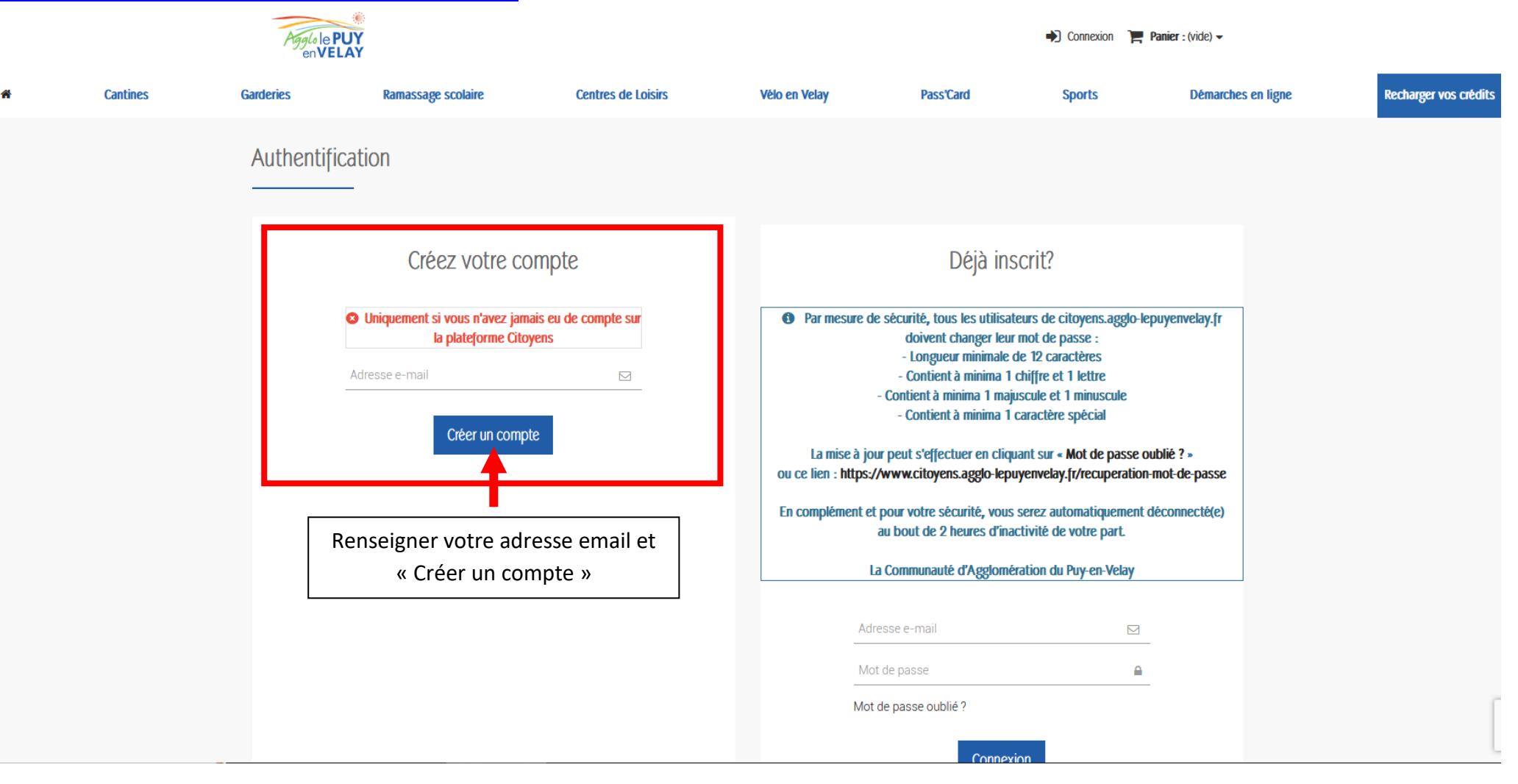

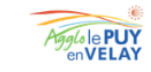

Connexion Panier: (vide) -

| Créer un compte         Vos informations personnelles         Unité         Princen         Princente         Princente         Princente <th>Recharger vos crédits</th>                                                                                                    | Recharger vos crédits |
|----------------------------------------------------------------------------------------------------|-----------------------|
| Vos informations personnelles                                                                                                    |                       |
| Cuite<br>Cuite<br>Cuite<br>Prénom<br>Nom<br>Nom<br>Comptabilit@ville-rosieres.fr<br>Comptabilit@ville-rosieres.fr<br>Comptabilit@ville-rosieres.fr<br>Content a minima l'adactères<br>Content a minima l'anguade et l'intrivade<br>Content à minima l'aractère spécial<br>Date de naissance<br>Content à minima l'aractère spécial<br>Date de naissance<br>Content a minima l'aractère spécial<br>Date de naissance<br>Content a minima l'aractère spécial<br>Date de nai |                       |
| <ul> <li>Nom</li> <li>comptabilit@ville-rosiers.fr</li> <li>Mot de passe</li> <li>Longueur minimale de 12 caractères</li> <li>Content à minimal - Driffre et l'ettre</li> <li>Content à minima 1 orgiscule et 1 miniscule</li> <li>Content à minima 1 caractère spécial</li> </ul> Date de naissance <ul> <li>S'inscrire à la newsletter</li> <li>Je suis une société</li> <li>J'accepte les conditions générales et la politique de confidentialité.</li> </ul>                                                                                                    |                       |
| <ul> <li>comptabilit@ville-rosieres.fr</li> <li>Mot de passe</li> <li>Longueur minmale de 12 caractères</li> <li>Contient à minima 1 chifre et 1 lettre</li> <li>Contient à minima 1 caractère spécial</li> <li>Date de naissance</li> <li>Contient à minima 1 caractère spécial</li> <li>Date de naissance</li> <li>S'inscrire à la newsletter</li> <li>Je suis une société</li> <li>Jaccepte les conditions générales et la politique de confidentialité.</li> </ul>                                                                                                    |                       |
| <ul> <li>Longueur minimale de 12 caractères</li> <li>Contient à minima 1 chiffre et 1 lettre</li> <li>Contient à minima 1 caractère spécial</li> <li>Date de naissance</li> <li>S'inscrire à la newsletter</li> <li>Je suis une société</li> <li>Jaccepte les conditions générales et la politique de confidentialité.</li> </ul>                                                                                                    |                       |
| Date de naissance          -       -         -       -         -       -         -       -         -       -         -       -         -       -         -       -         -       -         -       -         -       -         -       -         -       -         -       -         -       -         -       -         -       -         -       -         -       -         -       -         -       -         -       -         -       -         -       -         -       -         -       -         -       -         -       -         -       -         -       -         -       -         -       -         -       -         -       -         -       -         -       -         -       -         -       -                                                                                                    |                       |
| <ul> <li>S'inscrire à la newsletter</li> <li>Je suis une société</li> <li>J'accepte les conditions générales et la politique de confidentialité.</li> </ul>                                                                                                    |                       |
| confidentialité.                                                                                                    |                       |
|                                                                                                    |                       |
| Enregistrer >                                                                                                    |                       |
|                                                                                                    |                       |
| Renseigner vos informations<br>personnelles et enregistrer                                                                                                    |                       |

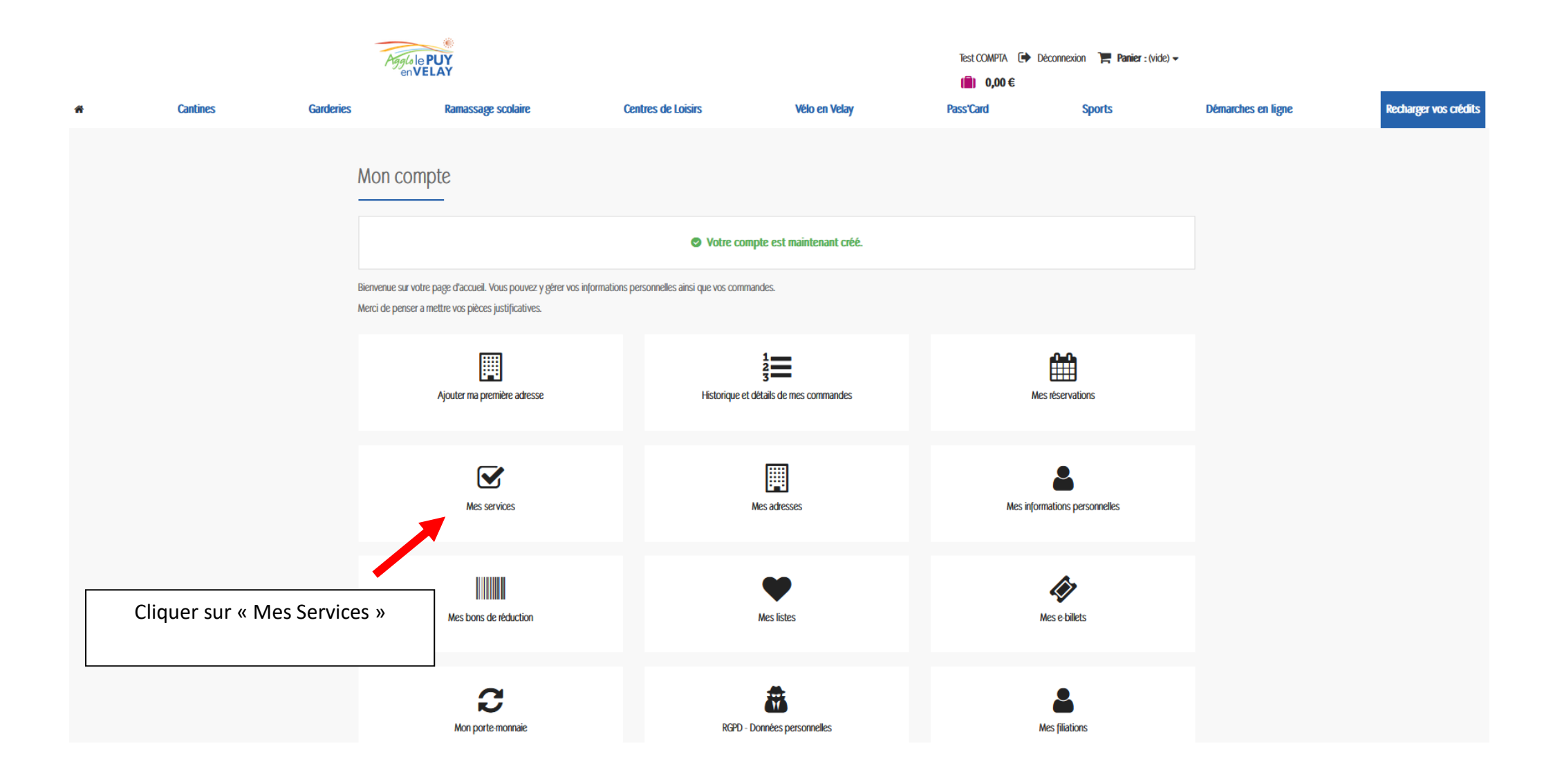

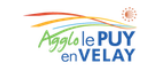

-

Test COMPTA 🚺 Déconnexion 📜 Panier : (vide) 🗸

( 0,00€ Recharger vos crédits Cantines Garderies Ramassage scolaire Centres de Loisirs Vélo en Velay Pass'Card Sports Démarches en ligne MON COMPTE Mes Services Mes commandes Nom du Service Commune Statut Acheter Mes réservations Mes services Ajouter un service Mes adresses Mes informations personnelles Merci de choisir, dans votre commune, l'élément correspondant à votre situation puis appuyer sur le bouton "Valider", en bas de la page Mon porte-monnaie Mes filiations AIGUILHE Valider Mes listes O 1ER ENFANT À LA GARDERIE Déconnexion > O 2ÈME ENFANT À LA GARDERIE O 3ÈME ENFANT À LA GARDERIE DÉPÔTS DE FONDS 1,00€ ALLÈGRE Faire défiler vers le bas pour 5,00€ trouver Rosières et sélectionner le **O RÉSERVATION POUR ADULTES** 10,00€ **O RÉSERVATION POUR ENFANTS** service souhaité puis « Valider » 25,00€ 50,00€ BAINS Recréditer mon porte-monnaie **O RÉSERVATION REPAS ADULTES O RÉSERVATION REPAS ENFANTS** ROSIÈRES **O INSCRIPTION ACCUEIL DE LOISIRS RÉSIDENT COMMUNE** O INSCRIPTION ACCUEIL DE LOISIRS RÉSIDENT HORS-COMMUNE

**ORÉSERVATION CANTINE POUR ADULTES** 

**O RÉSERVATION CANTINE POUR ENFANTS** 

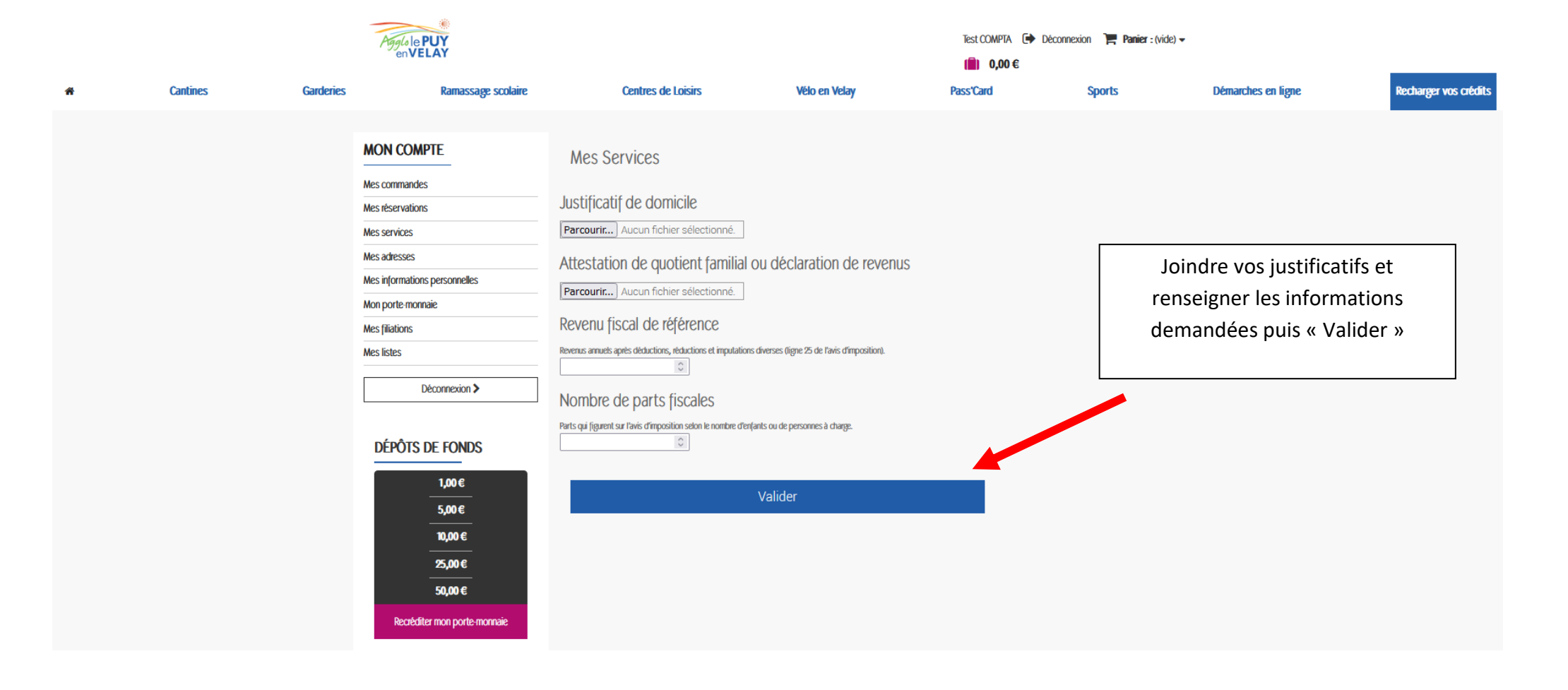

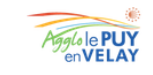

Test COMPTA 🚺 Déconnexion 🏾 📜 Panier : (vide) 🗸

(

0,00€

| ñ | Cantines | Garderies | Ramassage scolaire | Centres de Loisirs                                                                                                    | Vélo en Velay                                                           |                                | Pass'Car | d Sports | Démarches en ligne                                      | Recharger vos crédits    |
|---|----------|-----------|--------------------|----------------------------------------------------------------------------------------------------|-------------------------------------------------------------------------|--------------------------------|----------|----------|---------------------------------------------------------|--------------------------|
| * | Cantines | Garderies | Ramassage scolaire | Centres de Loisirs          Mes Services         Nom du Service         Rosières / Inscription Accueil de Loisirs Résident Commune<br>/ inf 399         Uhe fois vos demandes dinscription effectuées, n'oubliez<br>en cliquant ici >         Ajouter un service         Merci de choisir, dans votre commune, l'élément correspond<br>'Valider', en bas de la page         AlGUILHE         1 ER ENFANT À LA GARDERIE         2 ÈME ENFANT À LA GARDERIE         3 ÈME ENFANT À LA GARDERIE         3 ÈME ENFANT À LA GARDERIE         3 ÈME ENFANT À LA GARDERIE         ALLÈGRE | Vélo en Velay  Commune  pas de saisir vos (fili  tant à votre situation | Statut<br>En attente<br>ttions | Pass'Car | d Sports | Démarches en ligne<br>Saisir chacun des<br>« en cliquan | utilisateurs<br>at ici » |

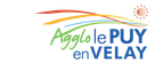

Test COMPTA 🕩 Déconnexion 🏾 📜 Panier : (vide) 🗸

( 0,00€ Cantines Garderies Centres de Loisirs Vélo en Velay Démarches en ligne Recharger vos crédits **6** Ramassage scolaire Pass'Card Sports MON COMPTE Mes Filiations Mes commandes Mes réservations Il n'y a pas de filiation associé à votre compte usager. Mes services Mes adresses Ajouter une filiation Mes informations personnelles Nom du bénéficiaire 4 Mon porte-monnaie Mes filiations 4 Mes listes Date de naissance 2023 . Janvier -• Déconnexion > Type de Filiation Pere  $\vee$ DÉPÔTS DE FONDS Classe 1,00€ MS  $\sim$ 5,00€ Photo d'identité. Parcourir... Aucun fichier sélectionné. 10,00€ Informations complémentaires / PAI 25,00€ 50,00€ Groupe Recréditer mon porte-monnaie Client  $\sim$ Enregistrer Créer chaque utilisateur en finissant par « enregistrer + »

Une notification vous parviendra dès validation de la part de la mairie. Vous pourrez ensuite procéder à la commande de services.